## **How to E-Sign Your Lease Agreement**

Login to the website, arriving at the "My Account" page. Click on the "View Details" link.

| CampbellGlobal<br>FOREST & NATURAL RESOURCE INVESTMENTS                                                                         | Logged in As : John Smith                                                                                                    |
|----------------------------------------------------------------------------------------------------|----------------------------------------------------------------------------------------------------|
| HOME GETTING STARTED SEARCH PRO                                                                                                 | OPERTIES CONTACT US MY ACCOUNT SIGN OUT                                                                                                    |
| Current Active lease(s).                                                                                                    | You have 0 new 🧃 Messages                                                                                                    |
| RLU # LA HE (593 Acres)<br>Accepted: Mar 13, 2018 12:50 PM<br>Status: Accepted<br>Total Amount: He (1997)<br>View Lease Details | Lease Holder Information         Note: Lease holder information below will be used as club contact for all communications between club and Campbell Global and in lease agreement.         John Smith         8099 Lenox Pointe Drive, Suite C Charlotte, NC 28273         Email: sehuntingclubs@gmail.com         Prime: (vol): 150 Exercise         Mobile Phome: (704) 587-0070         Club Name: Big Buck Hunting Club |
|                                                                                                    | Total Club Members associated with this account: <b>1</b>                                                                                                    |

You will be directed to the "Lease Details" page where you are given the opportunity to review the details pertaining to your lease. Once you have verified the lease information, click the "Create Lease" button at the bottom of the screen:

| RI II #             |                                                                                                    |  |
|---------------------|----------------------------------------------------------------------------------------------------|--|
| Location            | LA-Vernon                                                                                                    |  |
| Lease Acres         | 593                                                                                                    |  |
| Lease Start Date    | Jul 01, 2018                                                                                                    |  |
| Lease End Date      | Jun 30, 2019                                                                                                    |  |
| Accepted On         | Mar 13, 2018                                                                                                    |  |
| Lease Fee           | <del>\$1,117.00=</del>                                                                                                    |  |
| Payment Due Date    | dum-04, 0040                                                                                                    |  |
| Description         |                                                                                                    |  |
| Special Conditions: | Not Available                                                                                                    |  |
| Property Maps       | Aerial ITOPO                                                                                                    |  |
| RLU Contact Info:   | 8809 Lenox Pointe Drive, Suite C<br>Charlotte, NC 28273.<br>Phone: (980) 495-2820<br>Email: cghuntsupport@orbishuntlease.com |  |
| Create Lease        |                                                                                                    |  |

## Lease Creation Wizard

Be sure to carefully read the directions on each page to verify the information before creating the Lease Document. To proceed through the tabbed pages, click the button located at the bottom center of the screen. You can select the "Exit" button located at the bottom right of the screen to exit the wizard at any time.

1. <u>Lease Summary</u>: Displays the reservation information for your club. Verify that the RLU number, price, payment due date, and the Lease start and end date are correct and click the "Verify Club Members" button to proceed to the next tab.

| My Account / Lease Details / | Create Lease Doc   | ument                |                                |                    |      |
|------------------------------|--------------------|----------------------|--------------------------------|--------------------|------|
| 1. Lease Summary             | 2. Verify C        | lub Members          | 3. E-Sign Lease                | 4. Payment Options |      |
|                              | Please verify your | lease information    | below:                         |                    |      |
|                              | RLU No:            |                      |                                |                    |      |
|                              | Acres:             | 593                  |                                |                    |      |
|                              | Location:          | LA-Vernon            |                                |                    |      |
|                              | Lease Start Date:  | July 01, 2018        |                                |                    |      |
|                              | Lease End Date:    | June 30, 2019        |                                |                    |      |
|                              | Total Amount Due:  |                      |                                |                    |      |
|                              | Payment Due Date:  |                      |                                |                    |      |
|                              | Lessee:            | John Smith           |                                |                    |      |
|                              |                    | 8809 Lenox Point     | te Drive, Suite C , Charlotte, | NC 28273           |      |
| ×                            | Club Name:         | BIG BUCK HUNT        | ING CLUB                       |                    |      |
|                              | Click the          | button below to star | t your Lease Creation Process  |                    |      |
| 2. Verify Club Members       |                    |                      |                                |                    | Exit |
|                              |                    |                      |                                |                    |      |

2. <u>Verify Club Members</u>: Displays your hunt club's member information. It is very important that you make sure this page lists all of your club's members with their correct address, phone number, and email address. Click the "E-Sign Lease" button to proceed to the next tab.

| 1. Lu              | ease Summary          | 2. Verify         | Club Members          | 3. E-Sign Lease                | 4. Payment Options              |
|--------------------|-----------------------|-------------------|-----------------------|--------------------------------|---------------------------------|
| Make chan          | ges to your club memb | er roster as need | ed, using the tools b | elow. Make sure <u>ALL</u> clu | ub members are listed.          |
|                    | Lease Holder: Joh     | n Smith           |                       |                                |                                 |
|                    |                       |                   |                       |                                | Click Here to Add a New Club Me |
|                    | Adda                  |                   |                       |                                |                                 |
|                    | Annress               |                   |                       |                                |                                 |
| Name               | FOR Test Less Abber   |                   |                       |                                |                                 |
| Name<br>Jane Smith | 567 Test Lane Abbevil | le, SC - 29620    | Edit                  | Delete                         |                                 |

3. <u>E-Sign Lease:</u> Allows you to e-sign your lease agreement document.

| y Account / Lease Details / C | reate Lease Document                                        |                                                       |                    |      |
|-------------------------------|-------------------------------------------------------------|-------------------------------------------------------|--------------------|------|
| 1. Lease Summary              | 2. Verify Club Members                                      | 3. E-Sign Lease                                       | 4. Payment Options |      |
|                               | Lease Hold                                                  | l <u>er</u> : John Smith                              |                    |      |
|                               | Current Year Lea                                            | ase Fee : Style 190                                   |                    |      |
|                               | Payment Due Date                                            |                                                       |                    |      |
|                               | Click the button below to E                                 | E-Sign your lease document.                           |                    |      |
|                               | This will generate a preview of the leas<br>associated with | se document with the Terms an<br>the lease Agreement. | d Conditions       |      |
|                               | E-Sign Leas                                                 | se Agreement                                          |                    |      |
|                               |                                                             |                                                       |                    | Exit |

|                                                                                                    | KLO #. Lot x + 1 / 2 X                                                         |
|----------------------------------------------------------------------------------------------------|--------------------------------------------------------------------------------|
| RECREA                                                                                                    | TION LEASE CONTRACT                                                            |
| Lessor:                                                                                                    | Lesse:                                                                         |
| Crown Pine Timber 4, LP                                                                                                    | Number: LA <del>-1721</del>                                                    |
| c/o Orbis, Inc.                                                                                                    |                                                                                |
| 8809 Lenox Pointe Drive, Suite C                                                                                                    | Big Buck Hunting Club                                                          |
| Charlotte, NC 28273                                                                                                    | 8809 Lenox Pointe Drive, Suite C                                               |
|                                                                                                    | Charlotte, NC 28273                                                            |
|                                                                                                    | Contact: John Smith                                                            |
| This Recreational Lease (this "Lease") is made and                                                                                                    | entered between the above-described Lessor and Lessee pursuant to              |
| the terms and conditions set forth herein.                                                                                                    |                                                                                |
| 1 Lessor As used in this Lease Lessor mean                                                                                                    | ns ( <del>Crewn Pine Timber 4, LP</del> ), its agents, employees, contractors, |
|                                                                                                    |                                                                                |
| successors and assigns.                                                                                                    |                                                                                |
| successors and assigns.                                                                                                    | ans all agents servants employees invitees quests membershin                   |
| 2. Lessee. As used in this Lease, Lessee me contractors, licensees, successors and assigns of John S                                                                                                    | ans all agents, servants, employees, invitees, guests, membership,<br>mith.    |
| <ol> <li><u>Lesser</u>. As used in this Lease, Lesser means successors and assigns.</li> <li><u>Lesser</u>. As used in this Lease, Lesser me contractors, licensees, successors and assigns of John S</li> <li>Durgers is consideration of the successor.</li> </ol> | ans all agents, servants, employees, invitees, guests, membership,<br>smith.   |

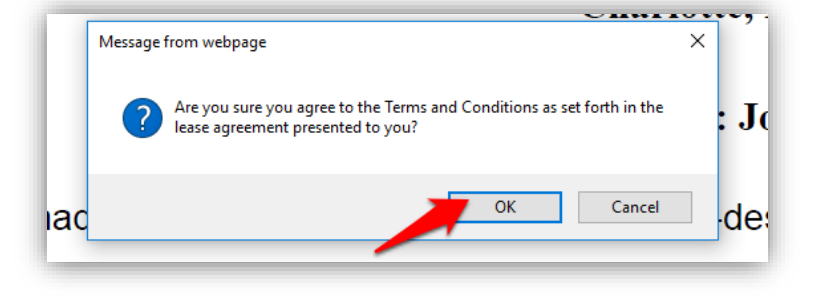

- 4. **Payment Options**: CG offers two options for paying your lease fee:
  - a) Pay Online with an E-Check
  - b) Mail-In Payment (Certified Check or Money Order)

Select the option you wish to use for paying your lease fee:

| 1. Lease Summary                   | 2. Verify Club Members 3                                                                                                    | . E-Sign Lease         | 4. Payment Options          |
|------------------------------------|----------------------------------------------------------------------------------------------------|------------------------|-----------------------------|
|                                    | Payment Info                                                                                                    | rmation                |                             |
|                                    | Total Amount Due: 🐠                                                                                                    | 447.00-                |                             |
|                                    | Payment Due Date:                                                                                                    |                        |                             |
|                                    | Payment Opt                                                                                                    | ions                   |                             |
| Electronic<br>and a                | Online E-Check<br>check payments require a bank routing number<br>coount number. Payments take 5-10 days for<br>processing.                                                                    |                        | Pay Online Now              |
| C<br>Certified<br>weeks<br>accompa | ertified Check/Money Order<br>Check/Money Order payments may take up to 2<br>for processing. Mailed-in payments MUST be<br>hied with the payment invoice. Personal checks<br>are NOT accepted. | Make Payab<br>Mail Pay | View Payment Invoice        |
|                                    |                                                                                                    | 8809 1                 | Lenox Pointe Drive, Suite C |